# Guía Digital de Semovientes

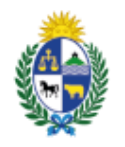

Ministerio de Ganadería, Agricultura y Pesca

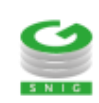

Ministerio de Ganadería Agricultura y Pesca República Oriental del Uruguay

Versión I1182501 - Guía Digital de Semovientes 03 de abril de 2025

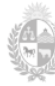

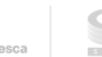

le Ganadería

## Instructivo I118 – Guía Digital de Semovientes

El presente instructivo detalla la aplicación "Guías Digitales" para productores y describe el proceso desde la compra de una guía digital por parte del productor emisor hasta la recepción de los animales por parte del receptor.

Si requiere información o soporte adicional puede comunicarse con Mesa de Ayuda del SNIG a través del Formulario "Contáctenos" presente en www.snig.gub.uy o mediante el correo electrónico info@snig.gub.uy

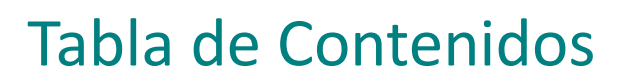

9

Ministerio de Ganadería, Agricultura y Pesca

| Tabla de Contenidos                                                                                                    |                  |
|----------------------------------------------------------------------------------------------------|------------------|
| 1. Consideraciones previas                                                                                                    | 5                |
| <ul> <li>1.1 Versiones</li></ul>                                                                                                    |                  |
| 2. Funcionalidades                                                                                                    | 8                |
| <ul><li>2.1. Trabajar con número de DICOSE</li><li>2.2. Guías digitales</li><li>2.3. Compra Guías digitales</li><li>2.4. Contacto</li></ul>           | 8<br>9<br>9<br>9 |
| 3. Proceso                                                                                                    |                  |
| <ul><li>3.1. Comprar Guía digital (Emisor)</li><li>3.1.1. Nueva compra</li><li>3.1.2. Pasarela de pagos</li></ul>                                     |                  |
| <ul><li>3.2. Crear Guía Digital</li><li>3.2.1. Acceso a Crear Guía Digital</li><li>3.2.2. Ingreso de Guía Digital</li></ul>                           |                  |
| <ul> <li>3.3. Trabajar con Guías digitales (Emisor)</li> <li>3.3.1. Enviar lectura</li> <li>3.3.2. Firmar Guía</li> <li>3.3.3. Información</li> </ul> |                  |
| <ul> <li>3.4. Recepción de animales (Receptor)</li> <li>3.4.1. Observaciones</li> <li>3.4.1. Constancia</li> </ul>                                    |                  |
| 3.5. Firma MGAP         3.5.1. Constancia                                                                                                    |                  |
| 4. Anexo                                                                                                    | 27               |
| 4.1. Estados de la Guía Digital                                                                                                    | 27               |

## 1. Consideraciones previas

## 1.1 Versiones

| Versión  | Fecha      | Cambios                                                                                                    |
|----------|------------|----------------------------------------------------------------------------------------------------|
| 11182501 | 03/04/2025 | Se incorpora la opción "Reabrir Guía"; se habilita "Registro de cambios en los datos del transporte" mediante observaciones en emisor y receptor. |
| 11182401 | 24/09/2024 | Versión Original                                                                                                    |

Tabla 1.1. Detalle de las distintas versiones y modificaciones que ha sufrido este instructivo

## 1.2. Acceso al Sistema

- 1. Ingrese a la aplicación "Guías Digitales" a través de la siguiente URL: https://www.snig.gub.uy/GuiaDigital/
- 2. Una vez en la página principal, localice y presione el botón "Ingresar".

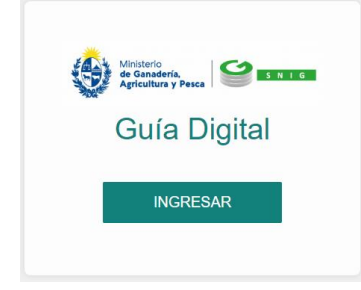

Imagen 1.1. Ingresar a la aplicación

3. Acceder con Identidad Digital (ID Uruguay): Se le solicitará acceder mediante la Identidad Digital de usuario de gub.uy con un nivel de seguridad intermedio. Seleccionar "Usuario GUB.UY"

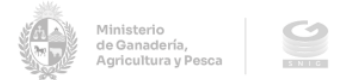

#### Elige un método para identificarte en ID Uruguay

| ¿ <u>Cuál eli</u> | <u>07</u>                                                                               | Nivel de seguridad       |
|-------------------|-----------------------------------------------------------------------------------------|--------------------------|
| * gub.uy          | Usuario Gub.uy<br>Realiza trámites con tu número de<br>documento y contraseña           | Básico o D<br>Intermedio |
| Ē                 | Cédula de Identidad con Chip<br>Realiza todos los trámites con tu Cl, lector y PIN      | Avanzado 🦁               |
| ٥                 | Identidad Digital - Abitab<br>Realiza todos los trámites con tu plan de Abitab y<br>app | , Avanzado 🦁             |
| 0                 | TuID - Antel<br>Realiza todos los trámites con tu plan de Antel y<br>app                | Avanzado 🦁               |
|                   | Crear mi identificación digit                                                           | al                       |
|                   | ¿Qué es la identificación digital?                                                      |                          |

Imagen 1.2. Selección de método ID / Usuario Gub.uy

#### Identificate con tu usuario gub.uy

| No tengo documento uruguayo<br>Continuar |
|------------------------------------------|
| Continuar                                |
|                                          |
|                                          |
|                                          |

Imagen 1.3. Identificación mediante usuario gub.uy

#### USUARIO GUB.UY – NIVELES DE IDENTIFICACIÓN DIGITAL

Para obtener más información sobre los niveles de identificación digital de usuario en gub.uy, visite: <u>https://www.gub.uy/agencia-gobierno-electronico-sociedad-informacion-</u><u>conocimiento/comunicacion/publicaciones/niveles-identificacion-digital</u>

#### IMPORTANTE

No comparta su usuario ni su contraseña, ya que estos datos garantizan que es usted quien está operando el sistema.

## 1.3. Generalidades

#### 1.3.1. Web responsive

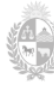

de Ganadería

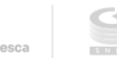

La aplicación "Guías Digitales" es una herramienta *web responsive*. Esto significa que se adapta automáticamente al dispositivo que se utilice, ya sea una computadora, una tablet o un celular.

|                                                | ٹ اس در ک                                                           | A + D                                                                                                    |
|------------------------------------------------|---------------------------------------------------------------------|----------------------------------------------------------------------------------------------------|
| we weather, 1921<br>< > □□ w. ▲ ▲ ▲ ▲ ▲ ▲ □ 1  |                                                                     |                                                                                                    |
| COCOM COCOM COCOCA                             | Company Contraction                                                 |                                                                                                    |
| 🔒 Guías digitales 🔠                            | 🕞 Guías digitales                                                   | P≥0 ●                                                                                                    |
| Ringe aplication Olivies 5 guine CHEVR Guin    | Fitros aploados: Últimas 3 pulas                                    | OPEAR GUA                                                                                                    |
| 2019 7-1100 Fethe 13550224                     | Dicose A                                                            |                                                                                                    |
| Doow D Doow D                                  | Dicose B Dicose A Dicose B                                          | 1299/2024                                                                                                    |
| inste wickes                                   | Dicose C Dicose C Dicose C                                          | and a state of the state of the |
| APCINISICIÓN BOTIAN LINE AND INCLURA PRIMARIOS | Dicces D College D                                                  |                                                                                                    |
|                                                | Fecha desde 19.07/24 🗰 ESSIGO Iniciada                              | Guias diptales                                                                                                    |
|                                                | Fecha hasta 1308.04 III INORMOON ACTUALIZATULIGTURA FRIMATIGUA CORS | MOA HITOS ACIONOS USITIAS A QUAS                                                                                                    |
|                                                | Estado (Tocce V                                                     | Serving Mitt.                                                                                                    |
|                                                | BLISCAR                                                             | F-1190<br>Festa                                                                                                    |
|                                                |                                                                     | 12/08/2024                                                                                                    |
|                                                |                                                                     | Doose A                                                                                                    |
|                                                |                                                                     | Dose 8                                                                                                    |
|                                                |                                                                     |                                                                                                    |
|                                                |                                                                     | Decew C                                                                                                    |
|                                                |                                                                     | Door D                                                                                                    |
|                                                |                                                                     |                                                                                                    |
|                                                |                                                                     | Endo                                                                                                    |

Imagen 1.4. Aplicación web responsive, visualización en tablet, notebook y dispositivo móvil

## 2. Funcionalidades

En este apartado, se explican de forma general las funciones disponibles en la aplicación "Guías Digitales". Para ver el funcionamiento específico a través de un proceso, consulte el capítulo 3 de este instructivo.

En el menú principal, ubicado en la parte superior de la pantalla, se encuentran las siguientes regiones de trabajo:

A. Lista desplegable de selección de número "DICOSE" con el que desea trabajar.

- **B**. Secciones principales:
  - 1. "Guías Digitales"
  - 2. "Compra de Guías Digitales"
  - 3. "Contacto"

**C**. Otras funciones disponibles en la aplicación:

- 1. Datos del usuario
- 2. Salir de la aplicación

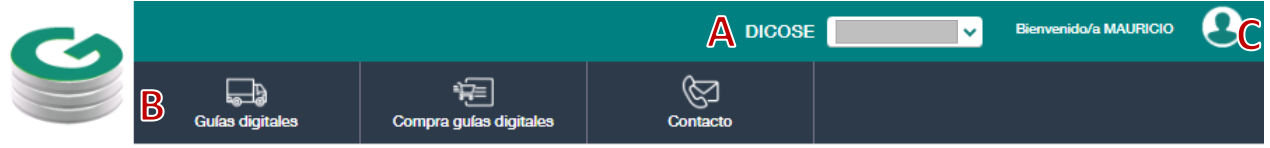

Imagen 2.1. Menú principal de la aplicación "Guías digitales"

## 2.1. Trabajar con número de DICOSE

La lista desplegable "DICOSE" permite seleccionar el número de DICOSE con el que se va a trabajar en el sistema. Los números de DICOSE que aparecen en la lista están asociados al número de cédula utilizado para ingresar al sistema.

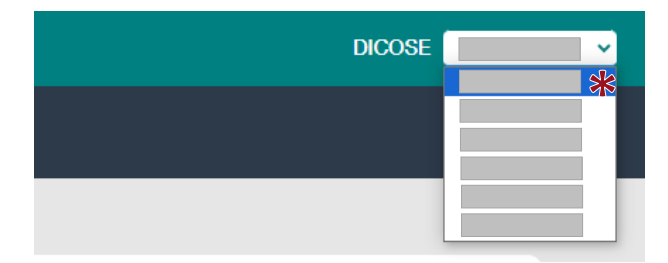

Imagen 2.2. Selección de número de DICOSE

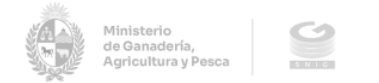

## 2.2. Guías digitales

Sección que se visualiza al ingresar al sistema. Se pueden gestionar las guías digitales asociadas al número de DICOSE. Ofrece opciones para crear guías digitales, filtrarlas por número, por número de DICOSE (A, B, C y D), por fecha y por estado (iniciada, firmada, aceptada).

| C |                  |                              |                | DICOSE     | V Bierrvenido/a |
|---|------------------|------------------------------|----------------|------------|-----------------|
|   | Guías digitales  | Compra guías digitales       | Contacto       |            |                 |
|   | 🕞 Guías digitale | 98                           |                |            |                 |
|   | Serie y Número   | Filtros aplicados: Últimas 3 | 3 guías        | CREAR GUÍA |                 |
|   | Dicose A         |                              |                |            |                 |
|   | Dicose B         |                              |                |            |                 |
|   | Dicose C         |                              | No hav result  | ados       |                 |
|   | Dicose D         |                              | the may result |            |                 |
|   | Fecha desde      | 12/07/24                     |                |            |                 |
|   | Fecha hasta      | 12/08/24                     |                |            |                 |
|   | Estado           | (Todos) 🗸                    |                |            |                 |
|   | BUSCAR           |                              |                |            |                 |

Imagen 2.3. Guías digitales

## 2.3. Compra Guías digitales

Desde esta sección se puede adquirir guías digitales, sustituyendo el proceso tradicional de compra. Esta sección permite comprar guías digitales y asociarlas al DICOSE correspondiente. Ofrece opciones para filtrar por fecha y el estado de las mismas (Confirmada, Paga, Anulada, Disponibles)

| C |                                                          |                                                                                  |             | DICOSE | Bienvenido/a MAUFIICIO |
|---|----------------------------------------------------------|----------------------------------------------------------------------------------|-------------|--------|------------------------|
|   | Guias digitales                                          | Compra guías digitales                                                           | Contacto    |        |                        |
|   | 🗐 Compra guía                                            | s digitales                                                                      |             |        |                        |
|   | Fecha desde<br>Fecha hasta<br>Estado<br>Sólo disponibles | Filtros aplicados: Últimas 3 /           12:08:24           (Todos)           No | compres     | NUEVA  |                        |
|   | BUSCAR                                                   |                                                                                  | NO NO TESUR | uus    |                        |
|   |                                                          |                                                                                  |             |        |                        |

Imagen 2.4. Compra guías digitales

### 2.4. Contacto

Esta sección está destinada a reportar consultas sobre el uso de la aplicación, enviar comentarios, sugerencias o dudas respecto al funcionamiento de las guías digitales. Es el canal de comunicación para resolver inquietudes y mejorar la experiencia de uso.

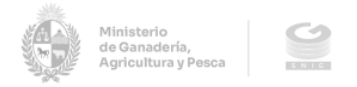

| C |                 |                                      |     |          |    | DICOSE | ✓ Bienvenido/a | 9 |
|---|-----------------|--------------------------------------|-----|----------|----|--------|----------------|---|
|   | Guína digitales | َ اللَّاتِ<br>Compre guíes digitales |     | Contacto | \$ |        |                |   |
|   |                 | 🖾 Contacto                           |     |          |    |        |                |   |
|   |                 | Nombre y apellido                    |     |          |    |        |                |   |
|   |                 | Correo electrónico                   |     |          |    |        |                |   |
|   |                 | Teléfono                             |     |          |    |        |                |   |
|   |                 | Referencia GulaDigita                | · · |          |    |        |                |   |
|   |                 | Asunto                               |     |          |    |        |                |   |
|   |                 | Detalle de su consulta               |     |          |    |        |                |   |
|   |                 |                                      |     |          | 6  |        |                |   |
|   |                 | ENMAR                                |     |          |    |        |                |   |

Imagen 2.5. Contacto

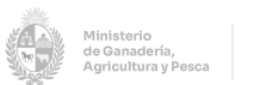

## 3. Proceso

Este apartado detalla el proceso dentro del sistema para el productor emisor y el productor receptor, desde la compra de guías digitales hasta la confirmación de la recepción de los animales. El proceso incluye el traslado de los animales, y concluye con la firma electrónica final por parte del MGAP.

## 3.1. Comprar Guía digital (Emisor)

Para iniciar, el emisor debe seleccionar el número de DICOSE con el que va a trabajar.

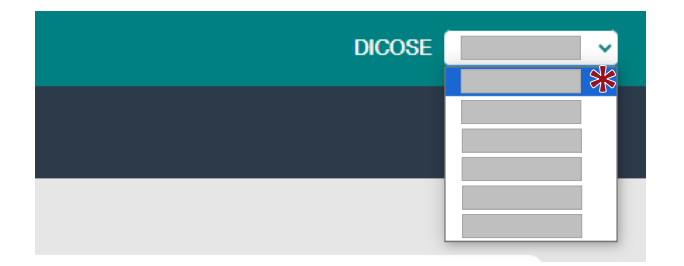

Imagen 3.1. Selección de número de DICOSE asociado

#### 3.1.1. Nueva compra

Para iniciar una compra de guías digitales realizar el siguiente procedimiento:

- 1. Acceder a la opción "Comprar Guías Digitales" desde el menú principal.
- 2. Seleccionar la opción "NUEVA", lo que abrirá una nueva pantalla.
- 3. Ingresar la cantidad de guías digitales que desea comprar.
- 4. Confirmar la cantidad de guías a comprar.
- 5. Al confirmar, será redirigido a la pasarela de pagos para realizar el pago de las guías digitales y del timbre digital CJPPU.

| C |                                      |                              |                | DICOSE | V Bierwenido/a |
|---|--------------------------------------|------------------------------|----------------|--------|----------------|
|   | Guías digitales                      | Compra guías digitales       | Contacto       |        |                |
|   | 🖲 Compra guía                        | s digitales                  |                |        |                |
|   | Fecha desde<br>Fecha hasta<br>Estado | Filtros epilcados: Últimas 3 | compras        |        | l              |
|   | Sólo disponibles<br>BUSCAR           | No                           | No hay resulta | ados   |                |
|   |                                      |                              |                |        |                |
|   |                                      |                              |                |        |                |

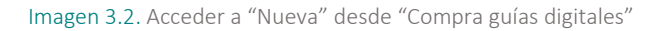

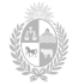

| E Compra guías digitales |                     | • |
|--------------------------|---------------------|---|
| Dicose                   |                     |   |
| Fecha                    | 12/08/2024 09:38:53 |   |
| Estado                   | Confirmada          |   |
| Cantidad                 | ā                   |   |
|                          |                     |   |
| CONFIRMAR CANCELAR       |                     |   |
|                          |                     |   |
|                          |                     |   |
|                          |                     |   |

Imagen 3.3. Selección de cantidad y confirmar

#### LÍMITE DE COMPRA DE GUÍAS DIGITALES

El usuario podrá acceder a la compra de hasta 20 guías digitales, considerando que tenga en su haber, menos de 5 guías en estado DISPONIBLE.

| 6/07/24 🛗 | Filtros aplicados: Ú | Últimas 3 compras |                                                                               |                                                                                                 |                                                                                                    |                                                                                                    |
|-----------|----------------------|-------------------|-------------------------------------------------------------------------------|-------------------------------------------------------------------------------------------------|----------------------------------------------------------------------------------------------------|----------------------------------------------------------------------------------------------------|
|           |                      |                   |                                                                               |                                                                                                 |                                                                                                    | NUEVA                                                                                                    |
| 6/08/24 🚞 | Dicose               | -                 |                                                                               |                                                                                                 |                                                                                                    |                                                                                                    |
| os) 🗸     | Fecha                | 16/08/2024        |                                                                               | Estado                                                                                          | Confirmada                                                                                                    |                                                                                                    |
| ~         | Cantidad             | 1                 |                                                                               | Disponibles                                                                                     | 0                                                                                                    |                                                                                                    |
|           | INFORMACIÓN          | I PAGAR GUÍAS     | PAGAR TIMBRES                                                                 | ANULAR                                                                                          | CONSULTA PAGOS                                                                                                    |                                                                                                    |
| 6         | /08/24 🗰<br>a) 🗸     | 108/24            | 108/24 ∰<br>i) ▼<br>Fecha 16/08/2024<br>Cantidad 1<br>INFORMACIÓN PAGAR QUÍAS | 108/24 III<br>Dicose<br>Fecha 16/08/2024<br>Cantidad 1<br>INFORMACIÓN PAGAR GUÍAS PAGAR TIMBRES | 108/24 ∰<br>i) ✓<br>Fecha 16/08/2024 Estado<br>Cantidad 1 Disponibles<br>INFORMACIÓN PAGAR GUÍAS PAGAR TIMERES ANULAR | 108/24 #     Dicose       i) ~     Fecha     16/08/2024       Cantidad     1       Disponibles     0       INFORMACIÓN     PAGAR GUÍAS       PAGAR TIMBRES     ANULAR       CONSULTA PAGOS |

Imagen 3.4. Compra de guía digital pendiente de pago

Si el pago de las guías digitales o de los timbres quedara pendiente (estado confirmada), el usuario podrá efectuarlos desde "Comprar Guía digital", mediante la opción "Pagar Guías" o "Pagar Timbres". En este estado, también tendrá la opción de anular la compra.

#### 3.1.2. Pasarela de pagos

Al confirmar el sistema redirigirá a la pasarela de pagos. El proceso de pago se realiza en dos etapas consecutivas:

- Primero, se realiza el pago correspondiente a la(s) guía(s) digital(es).
- Luego, el sistema redirige a la pasarela para completar el pago del Timbre Digital CJPPU

Podrá seleccionar una institución bancaria, o imprimir un boleto de pago para realizar el pago de forma presencial en una red de cobranza.

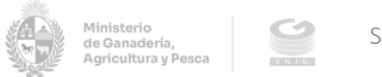

| Ministration<br>de Granderft<br>Apfolities y Peesa |                                                                                     | Metalansi<br>Applications Preze |                                                                  |
|----------------------------------------------------|-------------------------------------------------------------------------------------|---------------------------------|------------------------------------------------------------------|
| Pagar con cuenta bancaria                          | Resumen de la Compra                                                                | Pagar con cuenta bancaria       | Resumen de la Compra                                             |
| swoznemu:     Banque Heritage                      | Precio total:                                                                       | BANDES                          | Precio total:                                                    |
| SANRED BANRED                                      | Desglose                                                                            | weazemax     Banque Heritage    | Desglose                                                         |
| <b>BBVA</b> BEVA                                   | MuAP - venia de sunăs Papel pără<br>Semovientes<br>Camidad: 1<br>Subrotal: \$164,00 | BANRED                          | MGAP - Timbre Digital CJPPU<br>Cantidad: 1<br>Subtotal: \$ 30,00 |
| BHISERA BROU                                       | CONFIRMAR Y PAGAR                                                                   | BBVA                            | CONFIRMAR Y PAGAR                                                |
| HSBC C HSBC Bank                                   |                                                                                     | BROU                            |                                                                  |
| (tar) Itaú                                         |                                                                                     | HSBC 👁 HSBC Bank                |                                                                  |
| de Gonterneber Santander                           |                                                                                     | Taú Raú                         |                                                                  |
| Scottabank Scottabank                              |                                                                                     | <b>á Santander</b> Santander    |                                                                  |

Imagen 3.5. Pasarela de pago mediante cuenta bancaria o redes de cobranza (Guías Digitales / Timbre Digital CJPPU)

#### IMPORTANTE

Por más información sobre pasarela de pago consultar el instructivo "I116 Pagar timbre electrónico"

Una vez confirmados los pagos de las guías digitales y los timbres correspondientes, el sistema asignará los números de guía al productor, dejándolos disponibles para su uso en "Comprar guías digitales". Las guías digitales adquiridas detallan:

- DICOSE
- Fecha: de compra de las guías digitales
- Estado
- Cantidad: adquiridas en la compra
- Disponibles: del total adquirido en la compra

#### 🖅 Compra guías digitales

| Fecha desde      | 12/07/24 | <b>#</b> | Filtros aplicados | s: Últimas 3 compras |             |      | NUEVA |
|------------------|----------|----------|-------------------|----------------------|-------------|------|-------|
| Fecha hasta      | 12/08/24 | i        | Dicose            | -                    |             |      |       |
| Estado           | (Todos)  | ~        | Eacha             | 12/09/2024           | Estado      | Dogo |       |
| Sólo disponibles | No       | ~        | Fecha             | 12/08/2024           | Estado      | Paga |       |
|                  |          |          | Cantidad          | 2                    | Disponibles | 2    |       |
| BUSCAR           |          |          | INFORMACI         | ÓN                   |             |      |       |

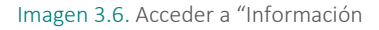

## 3.2. Crear Guía Digital

#### 3.2.1. Acceso a Crear Guía Digital

Para crear una guía digital puede acceder desde "Compra guías digitales" o desde "Guías digitales"

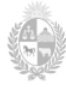

#### 3.2.1.1. Crear desde "Compra guías digitales"

Acceder a la opción "Información", que abrirá la sección "Detalle de la compra" para "crear" la guía digital.

| Compra gui       | ías digitale | S |                   |                      |             |           |       |
|------------------|--------------|---|-------------------|----------------------|-------------|-----------|-------|
| Fecha desde      | 12/07/24     |   | Filtros aplicados | s: Últimas 3 compras |             |           | NUEVA |
| Fecha hasta      | 12/08/24     | i | Dicose            | -                    |             |           |       |
| Estado           | (Todos)      | ~ | Facha             | 12/00/2024           | Estado      | Dege      |       |
| Sólo disponibles | No           | ~ | Cantidad          | 2                    | Disponibles | Paga<br>2 |       |
| BUSCAR           |              |   | INFORMAC          | ion 🔆                |             |           |       |

Imagen 3.7. Acceder a "Información"

En "Detalle de la compra", presionar el botón "Crear guía" •, que estará habilitado para la guía digital que corresponda, según el orden numérico del total de guías digitales compradas (de menor a mayor). A continuación, se abrirá la ventana "Ingreso de Guía".

| ose           | -         |             |      |
|---------------|-----------|-------------|------|
| ha <b>1</b> 2 | 2/08/2024 | Estado      | Paga |
| tidad 2       |           | Disponibles | 2    |
| Serie         | Número    | Estado      |      |
|               | _         | Disponible  | •••• |
|               |           | Disponible  | θ    |
|               |           |             | -    |

Imagen 3.8. Acceder a "Crear guía"

#### 3.2.1.2. Crear desde "Guías digitales"

Acceder a la sección "Guías Digitales" mediante el botón "CREAR GUÍA" accesible en la región superior derecha de la funcionalidad, lo que abrirá la ventana "Ingreso de Guía".

| 🕞 Guías (                             | digitales               |                                    |      |
|---------------------------------------|-------------------------|------------------------------------|------|
| Serie y Númer<br>Dicose A<br>Dicose B |                         | Filtros aplicados: Últimas 3 guías |      |
| Dicose D<br>Dicose D<br>Fecha desde   | 12/07/24                | No hay resulta                     | ados |
| Fecha hasta<br>Estado<br>BUSCAI       | 12/08/24 🗰<br>(Todos) 🗸 |                                    |      |

Imagen 3.9. Crear guía digital desde "Guías digitales"

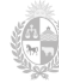

#### 3.2.2. Ingreso de Guía Digital

Se deberán completar las siguientes secciones:

1. Descripción de establecimientos intervinientes y operaciones a realizar:

Se ingresan los números de DICOSE involucrados y se selecciona el tipo de transacción, la cual estará predeterminada acorde a los datos ingresados.

2. Resumen de la cantidad de animales:

Se ingresa la categoría y cantidad de animales involucrados en la transacción.

3. Discriminación de ganado vacuno por marcas:

Se dejan disponibles las marcas vigentes pertenecientes al DICOSE propietario. Se debe detallar la cantidad de animales según la marca.

4. Descripción del transporte

Se detallan los datos correspondientes al transporte según el tipo de traslado a utilizar. Esta sección puede ser completada luego de confirmar la guía digital, previo a la firma del emisor.

| 🕞 Ingreso guía digital                                                |          |                                    | •          |
|-----------------------------------------------------------------------|----------|------------------------------------|------------|
| Descripción de establecimientos intervinientes y operaciones a realiz | ar       |                                    |            |
| Serie y número F 1170                                                 |          |                                    |            |
| Dicose A                                                              |          | Dicose B                           |            |
| Dicose C                                                              |          | Dicose D                           |            |
| Cambio de propiedad Con Cambio de Propiedad 👻                         |          | Tipo de operación Venta            | ~          |
| Resumen de cantidad de animales                                       |          | Discriminación del ganado vacuno j | por marcas |
| Categoría                                                             | Cantidad |                                    |            |
| TOROS                                                                 | 10       |                                    |            |
| VACAS                                                                 | 0        |                                    |            |
| NOVILLOS DE MAS DE 3 AÑOS Y BUEYES                                    | 0        |                                    |            |
| NOVILLOS DE 2 A 3 AÑOS                                                | 0        | Registro                           |            |
| NOVILLOS DE 1 A 2 AÑOS                                                | 0        | 10                                 |            |
| VAQUILLONAS DE MAS DE 2 AÑOS                                          | 0        | L                                  |            |
| VAQUILLONAS DE 1 A 2 AÑOS                                             | 0        |                                    |            |
| TERNEROS/TERNERAS                                                     | 0        |                                    |            |
| Total animales:                                                       | 10       |                                    |            |
| Descripción del transporte                                            | ]        |                                    |            |
| CI                                                                    |          | Nombre                             |            |
| Tipo de transporte Camión 🗸                                           |          | Matrícula                          |            |
| Teléfono                                                              |          | Matrícula remolque                 |            |
|                                                                       |          |                                    |            |
| CONFIRMAR VERIFICAR CANCELAR                                          |          |                                    |            |

Imagen 3.10. Ingreso guía digital

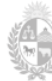

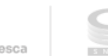

#### SOBRE EL NÚMERO DE CELULAR DEL TRANSPORTISTA

Al número de celular ingresado, una vez firmada la guía digital, se enviará automáticamente un mensaje de WhatsApp con los datos para confirmar la guía asignada a la transacción, la carga y la descarga, según corresponda. Es fundamental verificar que el número de celular del transportista se ingrese correctamente al completar la guía digital.

Una vez ingresados los datos de las secciones Verificar y Confirmar los datos ingresados.

|   |                                                                                                    | × | l |
|---|----------------------------------------------------------------------------------------------------|---|---|
|   | La Guía Digital está habilitada para continuar con el proceso, recuerde que tendrá vigencia hasta el día 19/08/24. |   | l |
| V | ACEPTAR                                                                                                    |   |   |
|   |                                                                                                    | A | J |

Imagen 3.11. Aviso, ventana desplegable: guía digital habilitada para continuar con el proceso.

#### 3.2.2.1. Modificación y observación en los datos del transporte

En caso de ser necesario, el emisor de la guía, podrá realizar modificaciones en datos del transporte si aún no se notificó la carga.

De lo contrario deberá efectuarlo mediante el ingreso de una observación que no modifica los datos anteriores seleccionando la opción "Cambio de transporte" y modificando los datos correspondientes.

| Descripción del transpo | te         |                    |    |
|-------------------------|------------|--------------------|----|
| CI                      |            | Nombre             |    |
| Tipo de transporte      | Camión     | Matrícula          |    |
| Teléfono                |            | Matrícula remolque |    |
| Fecha carga             | 20/02/2025 | Fecha descarga     | 11 |
|                         |            |                    |    |

ANULAR RECTIFICAR GUÍA FIRMADA CAMBIO DE TRANSPORTE

Imagen 3.12. Cambio de transporte.

### 3.3. Trabajar con Guías digitales (Emisor)

En esta sección el usuario puede gestionar las guías digitales asociadas a su número de DICOSE y realizar distintas acciones dependiendo su estado (ver en Anexo: 4.1. Estados de la guía digital).

#### 3.3.1. Enviar lectura

En este apartado se detalla el envío del archivo de lectura conteniendo la lista de animales Involucrados en la guía digital.

Para enviar la lectura con los animales, seguir estos pasos:

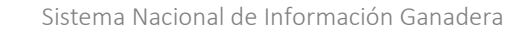

- 1. Desde "Guías Digitales", seleccionar "Enviar lectura". Se abrirá una ventana emergente para cargar el archivo.
- 2. Seleccionar el archivo con la lectura correspondiente desde la PC.
- 3. Incorporar observaciones si es necesario.
- 4. Presionar "Enviar".

| Guías digitales |                                                 |
|-----------------|-------------------------------------------------|
| Serie y Número  | 0 Filtros aplicados: Últimas 3 guías CREAR GUÍA |
| Dicose A        | Serie y Nro. Fecha                              |
| Dicose B        | Dicose A Dicose B -                             |
| Dicose D        | Dicase C Dicase D Dicase D Dicase D             |
| Fecha desde     | Stado Iniciada                                  |
| Fecha hasta     | 824 m INFORMACIÓN ENVAR LECTURA CONSTANCIA      |
| Estado          |                                                 |
| BUSCAR          |                                                 |

Imagen 3.13. Acceder a "Enviar lectura" de guía digital

| Seleccionar archivo           Observaciones           Observación | IVIAR LECTURA       |      |  |
|-------------------------------------------------------------------|---------------------|------|--|
| Observaciones Observación                                         | Seleccionar archivo |      |  |
| Observación                                                       | Observaciones       |      |  |
|                                                                   | Observación         | <br> |  |
|                                                                   |                     |      |  |
|                                                                   |                     |      |  |

Imagen 3.14. Ingresar observaciones y "Enviar"

#### 3.3.1.1. Reporte de Errores

En caso de que los animales incluidos en la lectura no cumplan con las condiciones necesarias, el sistema habilitará un reporte de errores, disponible desde la ventana "ENVIAR LECTURA".

| Seleccionar arch               | ivo .                                                                                                 |   |
|--------------------------------|----------------------------------------------------------------------------------------------------|---|
|                                |                                                                                                    |   |
| Los animales<br>consulte el re | no cumplen las condiciones necesarias. Por más detalle,<br>eporte de errores de la simulación de guía | > |
|                                |                                                                                                    |   |

Imagen 3.15. Aviso: los animales no cumplen con las condiciones necesarias

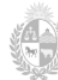

de Ganadería, Agricultura y Pe

| Calessianer erektur |  |
|---------------------|--|
| Observaciones       |  |
|                     |  |
|                     |  |
|                     |  |

Imagen 3.16. Acceder a "REPORTE DE ERRORES"

| REPORTE                                                | DE ERRORES DE LA LECTURA                                                                                                    |
|--------------------------------------------------------|----------------------------------------------------------------------------------------------------|
| NO VÁLID                                               | O COMO CONSTANCIA                                                                                                    |
| FECHA:                                                 |                                                                                                    |
| CORRESPONDE                                            | A LA GUÍA DE PROPIEDAD Y TRÁNSITO:                                                                                                    |
| NÚMEROS DE                                             | CARAVANAS                                                                                                    |
| 1)                                                     | *91                                                                                                    |
| 2)                                                     | *91                                                                                                    |
| ADVERTENCIA<br>Existen diferencias<br>'91 EL ANIMAL NO | .S<br>en las cantidades por sexo del preembarque y los animales de la lectura<br>PES DEL TENEDOR QUE EMITE LA GUÍA. NO APTO PARA UNA GUÍA DE PRODUCTOR |
|                                                        |                                                                                                    |

Imagen 3.17. Reporte de errores de la lectura

## ACTUALIZAR LECTURA

Si es necesario actualizar el archivo de lectura puede hacerlo mediante el botón "Actualizar lectura".

| Dicose A Serie y Nro. Fecha<br>Dicose B Dicose C Dicose B Dicose B Dicose B Dicose B Dicose B Dicose C Dicose D Dicose D D Dicose D Dicose D D Dicose D D Dicose D D D D D D D D D D D D D D D D D D D                                                                                                    | Serie y Número | 0         | Filtros aplicados: Últimas 3 guías                    | CREAR GUÍA |
|----------------------------------------------------------------------------------------------------|----------------|-----------|-------------------------------------------------------|------------|
| Dicose B<br>Dicose C<br>Dicose C<br>Dicose C<br>Fecha desde<br>12.07.24 the<br>Fecha hasta<br>12.05.24 the<br>Estado<br>Iniciada<br>Iniciada<br>Iniciada<br>Fermar Gula<br>Constrancia                                                                                                    | Dicose A       |           | Serie y Nro, Fecha                                    |            |
| Dicose C Dicose C Dicose D Dicose C Dicose D Dicose C Dicose D Dicose D Estado Iniciada  Fecha hasta 12:08:24  Estado Iniciada  INFORMACIÓN ACTUALIZAR LECTURA FRIMAR GUÍA CONSTANCIA                                                                                                    | Dicose B       |           | Dicose A Dicose B Dicose B                            |            |
| Dicose D Lestado Iniciada<br>Fecha desde 12/07/24  Fecha hasta 12/08/24  Fecha hasta 12/08 | Dicose C       |           | Dicose C Dicose D Dicose D -                          |            |
| Fecha deside     12/07/24     INFORMACIÓN     ACTUALIZAR LECTURA,     FERMAR GUÍA     CONSTANCIA       Estado     (Tooos)     Importancia     Importancia     Importancia     Importancia                                                                                                    | Dicose D       |           | Estado Iniciada                                       |            |
| Fecha hasta 12.08/24 tili<br>Estado (Tooos)                                                                                                    | Fecha desde    | 12/07/24  |                                                       |            |
| Estado (Todos)                                                                                                    | Fecha hasta    | 12/08/24  | INFORMACION ACTUALIZAR LECTURA FIRMAR GUIA CONSTANCIA |            |
|                                                                                                    | Estado         | (Todos) 🗸 |                                                       |            |

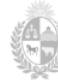

Imagen 3.18. Acceder a "Actualizar lectura"

#### 3.3.2. Firmar Guía

Luego de enviada la lectura, deberá firmar la transacción mediante un código de seguridad recibido por WhatsApp, al número de celular registrado en el sistema SNIG para la persona. Al completar este paso, la guía digital quedará en estado "Firmada por el emisor". (ver Anexo: 4.1. Estados de la guía digital).

Para firmar la guía digital, seguir estos pasos:

- 1. Desde "Guías Digitales", seleccionar "Firmar guía".
- 2. El sistema envía un código de seis dígitos vía WhatsApp al celular asociado.
- 3. Ingresar el código solicitado.
- 4. Presionar "Confirmar".

| Enviarnos un código de 6 dígitos a su celular<br>lúmero de celular +598 *****92<br>grese el código<br>CONFIRMAR VOLVER A ENVIAR CODIGO CANCELAR | MA DE GUÍA        |                               |          | × |
|----------------------------------------------------------------------------------------------------|-------------------|-------------------------------|----------|---|
| CONFIRMAR VOLVER A ENVIAR CODIGO CANCELAR                                                                                                    | Enviamos un cód   | ligo de 6 dígitos a su celula | ar       |   |
| CONFIRMAR VOLVER & ENVIAR CODIGO CANCELAR                                                                                                    | Ingrese el código |                               |          |   |
| CONFIRMAR VOLVER A ENVIAR CODIGO CANCELAR                                                                                                    | 1                 |                               |          |   |
|                                                                                                    |                   |                               |          |   |
|                                                                                                    | CONFIRMAR         | VOLVER A ENVIAR CODIGO        | CANCELAR |   |
|                                                                                                    |                   |                               |          |   |
|                                                                                                    |                   |                               |          |   |
|                                                                                                    |                   |                               |          |   |
|                                                                                                    |                   |                               |          |   |
|                                                                                                    |                   |                               |          |   |
|                                                                                                    |                   |                               |          |   |
|                                                                                                    |                   |                               |          |   |
|                                                                                                    |                   |                               |          |   |
|                                                                                                    |                   |                               |          |   |

Imagen 3.19. Firma de guía mediante código enviado a su celular

#### NOTIFICACIÓN A TRANSPORTISTA Y RECEPTOR

Al firmar la guía, se enviará un mensaje por WhatsApp al transportista y al receptor para informar que se les ha asignado la guía.

#### 3.3.2.1. Constancia

Desde 'Guías Digitales', se podrá acceder al documento en formato pdf (sin validez legal) de la guía digital con todos sus datos en sus diferentes etapas.

Una vez que el emisor haya firmado, se visualizarán en la 'Guía de Propiedad y Tránsito Digital de Semovientes' (en proceso) los datos correspondientes a la *Firma de la Guía*.

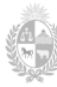

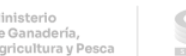

| 🕞 Guías digita        | ales        |                                    |            |
|-----------------------|-------------|------------------------------------|------------|
| Serie y Número        | 1 0         | Filtros aplicados: Últimas 3 guías | CREAR GUÍA |
| Dicose A              |             | Serie y Nro.                       | Fecha      |
| Dicose B<br>Dicose C  |             | Dicose A                           | Dicose B   |
| Dicose D              |             | Dicose C                           | Dicose D - |
| Fecha desde           | 12/07/24    |                                    |            |
| Fecha hasta<br>Estado | 12/08/24 mm |                                    |            |
| PLICOAD               |             |                                    |            |
| BUSCAH                |             |                                    |            |

Imagen 3.20. Guías digitales asociadas, acceder a constancia

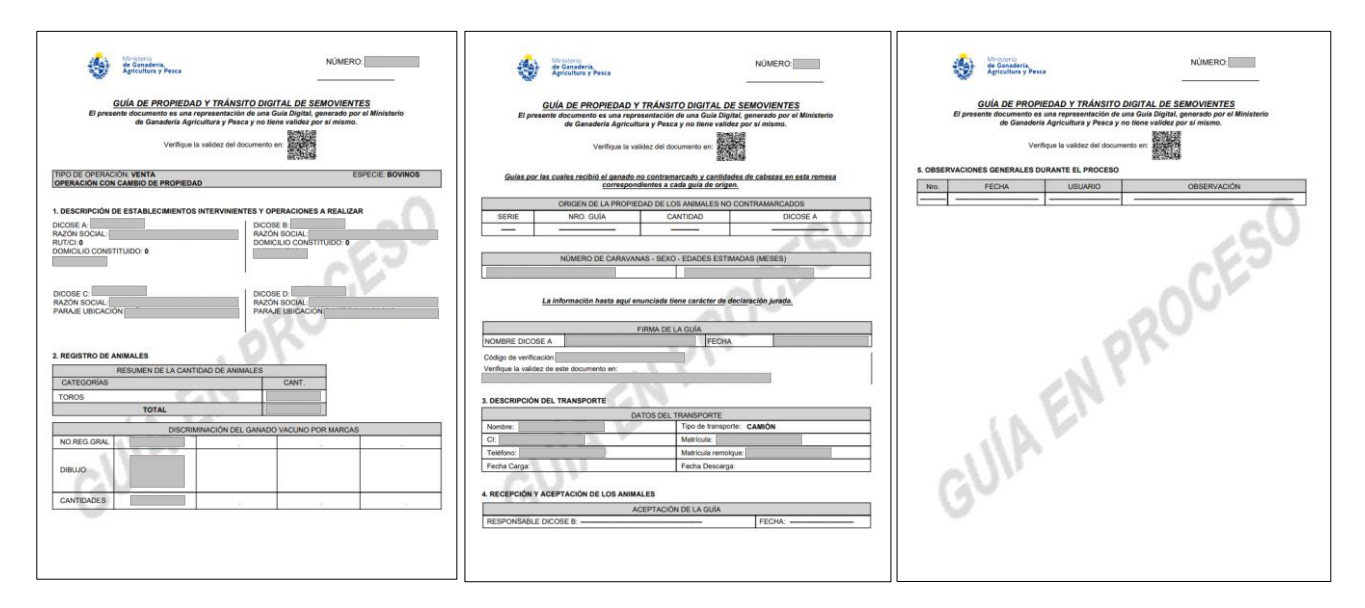

Imagen 3.21. Constancia: Guía en proceso firmada por el emisor

#### VALIDEZ DEL DOCUMENTO: CÓDIGO QR

Una vez firmada por el emisor la constancia contendrá un código QR para verificar la validez del documento.

#### 3.3.3. Información

Disponible desde "Guías Digitales" permite consultar el detalle de la guía digital seleccionada y realizar las siguientes acciones dependiendo el estado de la misma:

- Modificar
- Anular
- Rectificar Guía Firmada

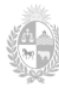

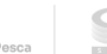

| 🕞 Guías digi   | tales    |                                       |                  |            |
|----------------|----------|---------------------------------------|------------------|------------|
| Serie y Número | I 0      | Filtros aplicados: Últimas 3 guías    |                  | CREAR GUÍA |
| Dicose A       |          | Serie y Nro. F-1170                   | Fecha 12/08/2024 | ]          |
| Dicose B       |          | Dicose A                              | Dicose B -       |            |
| Dicose C       |          | Dicose C -                            | Dicose D -       |            |
| Dicose D       | 10/07/04 | Estado Iniciada                       |                  |            |
| Fecha basta    | 12/08/24 | INFORMACIÓN ENVIAR LECTURA CONSTANCIA |                  |            |
| Estado         | (Todos)  | *                                     |                  |            |
| RUSCAR         |          |                                       |                  |            |
| BUSCAH         |          |                                       |                  |            |

Imagen 3.22. Acceder a "Información" de guía digital

#### 3.3.3.1. Modificar

Si la guía digital está en estado Iniciada puede ser modificada en su totalidad y una vez firmada por el emisor únicamente podrán modificarse los datos del transportista.

#### 3.3.3.2. Anular

Esta opción estará disponible en cualquiera de los estados previo a ser aceptada por el receptor.

#### 3.3.3.3. Rectificar Guía Firmada

Esta opción vuelve la guía digital al estado iniciada, permitiendo modificar, anual, actualizar lectura o volver a firmar. Solo estará disponible si la guía digital está en estado Firmada por el emisor y previo a ser aceptada por el receptor.

| Detalle de             | la guía                                              |                      | <b>•</b>                 |
|------------------------|------------------------------------------------------|----------------------|--------------------------|
| Descripción de estab   | plecimientos intervinientes y operaciones a realizar |                      |                          |
| Serie y número         |                                                      | Estado               | Firmada por emisor       |
| DICOSE A               |                                                      | DICOSE B             |                          |
| DICOSE C               |                                                      | DICOSE D             |                          |
| Cambio de<br>propiedad | Con Cambio de Propiedad                              | Tipo de operación    | VENTA                    |
| Fecha creación         | 19/08/2024                                           | Autorización         | Vigente                  |
| Fecha firma            | 20/08/2024                                           | Fecha aceptación     | 11                       |
| Resumen de la canti    | dad de animales                                      | Discriminación del g | janado vacuno por marcas |
| Categoría              | Cantidad                                             |                      |                          |
| TOROS                  |                                                      |                      |                          |
| Total animales:        |                                                      |                      |                          |
| L                      |                                                      | Registro             |                          |
|                        |                                                      | Cantidad             |                          |
|                        |                                                      |                      |                          |
| Caravanas              |                                                      |                      |                          |
| +                      |                                                      |                      |                          |
| Descripción del trans  | sporte                                               |                      |                          |
| CI                     |                                                      | Nombre               |                          |
| Tipo de transporte     | Camión                                               | Matrícula            |                          |
| Teléfono               |                                                      | Matrícula remolque   |                          |
| Fecha carga            | 11                                                   | Fecha descarga       | 11                       |
|                        |                                                      |                      |                          |
| MODIFICAR              | ANULAR RECTIFICAR GUÍA FIRMADA                       |                      |                          |
|                        |                                                      |                      |                          |

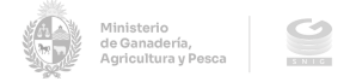

Imagen 3.23. Rectificar Guía Firmada – Opción disponible

## 3.4. Recepción de animales (Receptor)

Para finalizar el proceso, el receptor deberá aceptar la transacción.

| 🕞 Guías digita | ales     |                                                                                                    |            |
|----------------|----------|----------------------------------------------------------------------------------------------------|------------|
| Serie y Número | •        | Filtros aplicados: Últimas 3 guías                                                                                                    | CREAR GUÍA |
| Dicose B       |          | Serie y Nro. Fecha                                                                                                    |            |
| Dicose D       |          | Dicose D Dicose D - Dicose D - Di |            |
| Fecha hasta    | 12/07/24 |                                                                                                    |            |
| BUSCAR         | (Todos)  |                                                                                                    |            |

Imagen 3.24. Recepción de guía digital

| Dicose A | 10002243           | 0 - DA SILVA MONALS AVELING 300 | Dicose D | 0 |
|----------|--------------------|---------------------------------|----------|---|
| ACEPTAR  | GUÍA               |                                 |          | × |
|          |                    |                                 |          |   |
| ¿Ac      | cepta la recepo    | ción de los animales?           |          |   |
|          | bservación (opcior | nal)                            |          |   |
| Tip      | 0                  |                                 |          |   |
| (        | Ninguno)           | ~                               |          |   |
|          |                    |                                 |          |   |
|          |                    |                                 |          |   |
|          |                    |                                 |          |   |
|          |                    |                                 |          |   |
|          | ACEPTAR            | CANCELAR                        |          |   |
|          |                    |                                 |          | , |
|          |                    |                                 |          | Å |

Imagen 3.25. Aceptar recepción de los animales

El estado de la guía digital pasará a "Aceptada por receptor" (ver Anexo: 4.1. Estados de la guía digital).

| Serie y Nro. |                       | Fecha    |  |
|--------------|-----------------------|----------|--|
| Dicose A     |                       | Dicose B |  |
| Dicose C     |                       | Dicose D |  |
| Estado       | Aceptada por receptor |          |  |
| INFORMACIÓN  | N CONSTANCIA          |          |  |

Imagen 3.26. Estado "Aceptada por receptor"

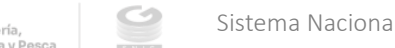

#### 3.4.1. Observaciones

Al aceptar la recepción puede ingresar observaciones del tipo:

- "Información complementaria"
- "Rechazo por motivo Comercial (en campo)".

| ACEP | PTAR GUÍA                                                                                                    | × | : |
|------|----------------------------------------------------------------------------------------------------|---|---|
|      | ¿Acepta la recepción de los animales?                                                                               |   |   |
|      | Tipo Rechazo por motivo Comercial (en  (Ninguno) Rechazo por motivo Comercial (en campo) Información complementaria |   |   |
|      | ACEPTAR CANCELAR                                                                                                    |   |   |
|      |                                                                                                    |   |   |

Imagen 3.27. Ingreso de observaciones / Aceptar la recepción de los animales

En caso de seleccionar "Rechazo por motivo Comercial (en campo)" quedará disponible la opción de generar una guía de retorno.

| Serie y Nro. |                       | Fecha      |  |
|--------------|-----------------------|------------|--|
| Dicose A     |                       | Dicose B   |  |
| Dicose C     |                       | Dicose D   |  |
| Estado       | Aceptada por receptor |            |  |
| INFORMAT     |                       | CONSTANCIA |  |

Imagen 3.28. Generar Guía de Retorno

#### 3.4.1.1. Observación en los datos del transporte

En caso de ser necesario, el receptor de la guía, podrá realizar observaciones en datos del transporte si aún no se notificó la descarga por parte del transportista seleccionando la opción "Cambio de transporte" y modificando los datos correspondientes.

| Descripción del transpo | rte    |                    |    |
|-------------------------|--------|--------------------|----|
| СІ                      |        | Nombre             |    |
| Tipo de transporte      | Camión | Matrícula          |    |
| Teléfono                |        | Matrícula remolque |    |
| Fecha carga             | 11     | Fecha descarga     | 11 |
| L                       |        |                    |    |
| CAMBIO DE TRANSPORT     | E      |                    |    |
|                         | -      |                    |    |

Imagen 3.29. Cambio de transporte

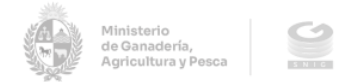

#### 3.4.2. Constancia

Una vez que el receptor efectúe la recepción, se visualizarán en la 'Guía de Propiedad y Tránsito Digital de Semovientes' (en proceso) los datos correspondientes a la Aceptación de la guía digital.

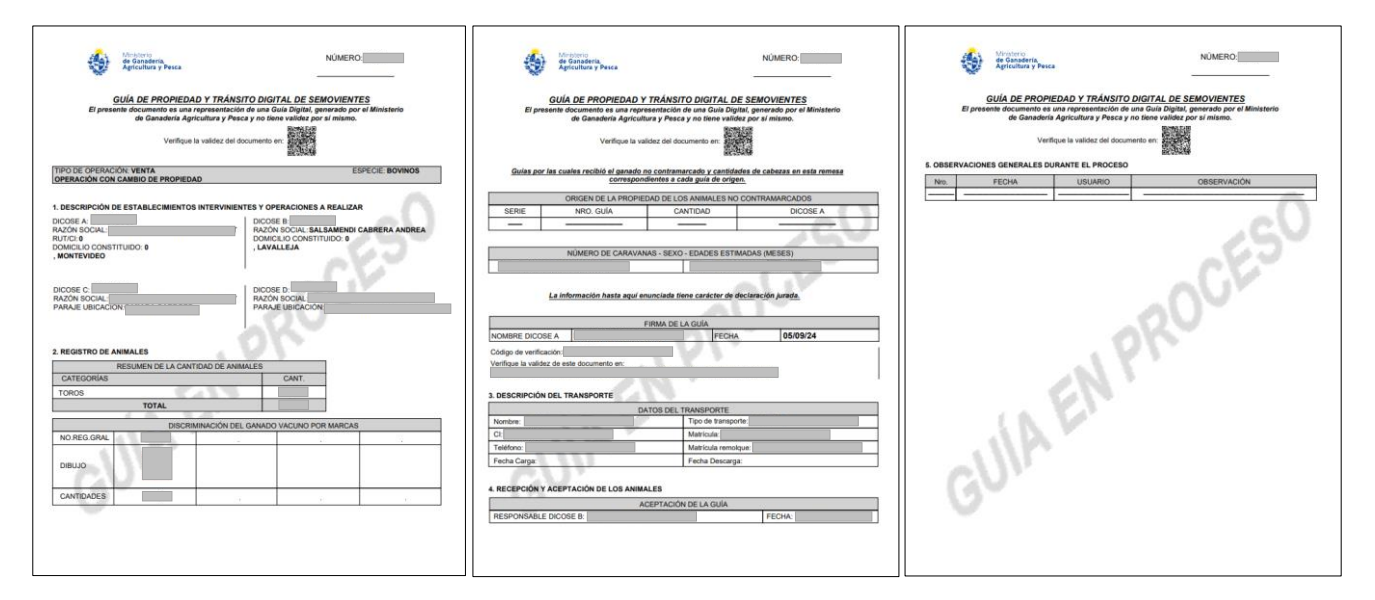

Imagen 3.30. Constancia: Guía en proceso aceptada por el receptor

## 3.5. Reabrir guía

Esta acción la realiza el receptor de la guía y de esta manera habilita al emisor para que pueda hacer los cambios que necesite. La opción se habilita si la guía se encuentra en estado "aceptada por el receptor".

|                                |                         |                |        |     | DICOSE                  | 060416583  | ~        | Bienvenido/a JESSICA | 2 |
|--------------------------------|-------------------------|----------------|--------|-----|-------------------------|------------|----------|----------------------|---|
| ्रम्ह<br>ompra guías digitales |                         | Contacto       |        |     |                         |            |          |                      |   |
|                                |                         |                |        |     |                         |            |          |                      |   |
| Filtros aplicados              | : Últimas 3 guías       |                |        |     |                         | CREAR GUÍA | <b>N</b> | l i                  |   |
| Serie y Nro.                   | F-1761                  |                | Fecha  |     | 20/02/2025              |            |          |                      |   |
| Dicose A                       | 041224959 - Productor 3 |                | Dicose | B   | 060416583 - Productor 1 |            |          |                      |   |
| Dicose C                       | 041224959 - Productor 3 |                | Dicose | D : | 060416583 - Productor 1 |            |          |                      |   |
| Estado                         | Aceptada por receptor   |                |        |     |                         |            |          |                      |   |
| INFORMACIÓ                     | ÓN CONSTANCIA           | REABRIR GUÍA 😽 |        |     |                         |            |          |                      |   |

Imagen 3.31. Reabrir Guía

Al seleccionar la opción el sistema alerta que se va a reabrir la guía.

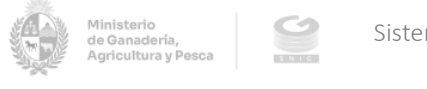

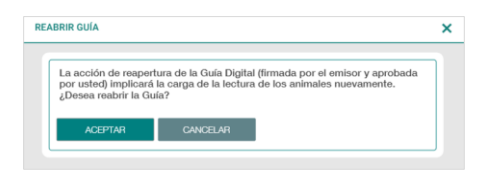

Imagen 3.32. Ventana emergente: Reabrir Guía

Si el receptor acepta reabrir la guía su estado cambia a "Modificada" y se envía una notificación al emisor vía mail.

| Filtros aplicados: Últimas 3 guías |            |          |            |  |  |
|------------------------------------|------------|----------|------------|--|--|
| Serie y Nro.                       |            | Fecha    | 20/02/2025 |  |  |
| Dicose A                           |            | Dicose B |            |  |  |
| Dicose C                           |            | Dicose D |            |  |  |
| Estado                             | Modificada |          |            |  |  |
| INFORMACIÓN CONSTANCIA             |            |          |            |  |  |

Imagen 3.33. Estado de Guía: "Modificada"

Luego de reabierta, el emisor puede modificar los datos que se muestran editables, enviar lectura de animales y continuar con el proceso.

## 3.6. Firma MGAP

A los seis días de aceptada, la guía digital será firmada electrónicamente por el MGAP. La guía digital queda en estado Firmada MGAP. (ver Anexo: 4.1. Estados de la guía digital).

| 🖶 Guías digitales |                |                                                                                       |  |  |  |  |  |
|-------------------|----------------|---------------------------------------------------------------------------------------|--|--|--|--|--|
| Serie y Número    | 0              | Filtros aplicados: Fecha desde: 13/07/24, Fecha hasta: 13/08/24, Estado: Firmada MGAP |  |  |  |  |  |
| Dicose A          |                | Serie y Nro. Fecha                                                                    |  |  |  |  |  |
| Dicose B          |                | Dicose A Dicose B -                                                                   |  |  |  |  |  |
| Dicose C          |                | Dicose D Dicose D -                                                                   |  |  |  |  |  |
| Dicose D          |                | Estado Firmada MGAP                                                                   |  |  |  |  |  |
| Fecha desde       | 13/07/24       | INFORMACIÓN CONSTANCIA                                                                |  |  |  |  |  |
| Fecha hasta       | 13/08/24       |                                                                                       |  |  |  |  |  |
| Estado            | Firmada MGAF 🗸 |                                                                                       |  |  |  |  |  |
| BUSCAR            |                |                                                                                       |  |  |  |  |  |
|                   |                |                                                                                       |  |  |  |  |  |

Imagen 3.34. Guía digital en Estado: "Firmada MGAP"

#### 3.6.2. Constancia

Una vez que el MGAP firme la guía, quedará constancia de ello en el pie de página de la constancia 'Guía de Propiedad y Tránsito Digital de Semovientes'.

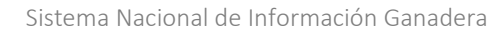

Ministerio de Ganadería, Agricultura y P

| NÚMERO:         GUÍA DE PROPIEDAD Y TRÁNSITO DIGITAL DE SEMOVIENTES         El presente documento es una representación de una Guía Digital, generado por el Ministerio de Ganaderia Agricultura y Pesca y no tiene validez por si interno.         Vertifique la validez del documento en:         TIPO DE OPERACIÓN: MOVIMIENTO SIN CAMBIO DE PROPIEDAD       ESPECIE: BOVINOS                                                                                                    | NÚMERO:<br>GUÍA DE PROPIEDAD Y TRÁNSITO DIGITAL DE SEMOVIENTES<br>El presente documento es una representación de una Guía Digital, generado por el Ministerio<br>de Ganadería Agricultura y Pesca y no tienevalidez por si mismo.<br>Verifique la validez del documento en: |  |  |
|----------------------------------------------------------------------------------------------------|----------------------------------------------------------------------------------------------------|--|--|
| OPERACION SIN CAMBIO DE PROPIEDAD                                                                                                    | NÚMERO DE CARAVANAS - SEXO - EDADES ESTIMADAS (MESES)                                                                                                    |  |  |
|                                                                                                    |                                                                                                    |  |  |
| DESCRIPCIÓN DE ESTABLECIMIENTOS INTERVINIENTES Y OPERACIONES A REALIZAR DICOSE A: DICOSE B: DICOSE B: | La información hasta aquí enunciada tiene carácter de declaración jurada.                                                                                                    |  |  |
| RAZÓN SOCIAL: RAZÓN SOCIAL:                                                                                                    | FIRMA DE LA GUÍA Código de verificación:                                                                                                    |  |  |
| DOMICILIO CONSTITUIDO:                                                                                                    | NOMBRE DICOSE A                                                                                                    |  |  |
|                                                                                                    | FECHA                                                                                                    |  |  |
|                                                                                                    | 3. DESCRIPCIÓN DEL TRANSPORTE                                                                                                    |  |  |
| RAZÓN SOCIAL:                                                                                                    | DATOS DEL TRANSPORTE                                                                                                    |  |  |
| PARAJE UBICACION: PARAJE UBICACION:                                                                                                    | Nombre: Tipo de transporte: CAMIÓN                                                                                                    |  |  |
|                                                                                                    | CI: Matrícula:                                                                                                    |  |  |
|                                                                                                    | Teléfono: Matrícula remolque:                                                                                                    |  |  |
| 2. REGISTRO DE ANIMALES                                                                                                    | Fecha Carga: Fecha Descarga:                                                                                                    |  |  |
| RESUMEN DE LAS CANTIDADES DE ANIMALES                                                                                                    | 5. RECEPCIÓN Y ACEPTACIÓN DE LOS ANIMALES                                                                                                    |  |  |
| CATEGORIAS CANT.                                                                                                    | ACEPTACIÓN DE LA GUÍA                                                                                                    |  |  |
| TOROS                                                                                                    | RESPONSABLE DICOSE B: FECHA:                                                                                                    |  |  |
| TOTAL                                                                                                    | 6. OBSERVACIONES GENERALES DURANTE EL PROCESO                                                                                                    |  |  |
| DISCRIMINACIÓN DEL GANADO VACUNO POR MARCAS                                                                                                    | Nro. FECHA - HORA USUARIO NOMBRE_OBSERVACION                                                                                                    |  |  |
| NO.REG.GRAL                                                                                                    |                                                                                                    |  |  |
| DIBUJO                                                                                                    |                                                                                                    |  |  |
| CANTIDADES                                                                                                    |                                                                                                    |  |  |
| Guías por las cuales recibió el ganado no contramarcado y cantidades de cabezas en esta remesa<br>correspondientes a cada guía de origen.                                                                                                    |                                                                                                    |  |  |
| ORIGEN DE LA PROPIEDAD DE LOS ANIMALES NO CONTRAMARCADOS                                                                                                    |                                                                                                    |  |  |
| SERIE NRO. GUÍA CANTIDAD DICOSE A                                                                                                    |                                                                                                    |  |  |
| Documento firmado digitalmente por Ministerio de Ganadería, Agricultura y Pesca<br><12/08/24> Página 1 de 2                                                                                                    | Documento firmado digitalmente por Ministerio de Ganadería, Agricultura y Pesca<br>s12/08/24> Paiona 2de 2                                                                                                    |  |  |
|                                                                                                    | TERMINET Pagina AULA                                                                                                    |  |  |

Imagen 3.35. Guía de propiedad y tránsito digital de semovientes firmada por el MGAP

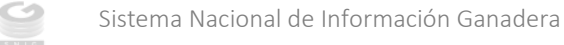

## 4. Anexo

Ministerio de Ganadería, Agricultura y Pe

## 4.1. Estados de la Guía Digital

| Estado         | Descripción                                                                                                    |
|----------------|----------------------------------------------------------------------------------------------------|
| Iniciada       | Se confirmó la creación de una guía. Se generó una<br>autorización en SNIG (que puede estar Vigente,<br>Pendiente o Rechazada) |
| Firmado emisor | Si el resultado de la simulación de animales es correcto,<br>el usuario puede Firmar la guía.                                  |
| Aceptada       | Cuando la guía llega al receptor, este puede aceptarla                                                                         |
| Rechazada      | Cuando la guía llega al receptor, este puede rechazarla                                                                        |
| Modificada     | Cuando la guía ya fue aceptada por el receptor, este puede "Reabrir guía"                                                      |
| Firmada MGAP   | Si la guía es aceptada, será firmada por la autoridad<br>MGAP                                                                  |
| Anulada        | Se anuló la transacción                                                                                                    |